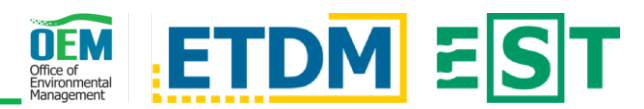

## **OVERVIEW**

The Review Document Tool in the Environmental Screening Tool (EST) provides the opportunity for document review participants to examine event documents and related information. During the document review period, participants can select a document review event, view documents, see comments from other participants, enter their own document review comments, and attach supporting documents.

# ACCESS AN EVENT

#### **Reviewer Action Items**

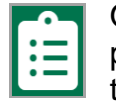

On the EST home page, access the Reviewer Action Items page by clicking the link in the left-hand menu \*OR\* clicking the clipboard icon in the upper right of the screen.

| Event Name        |                     | î↓ | Start<br>Date | ↑↓  | End<br>Date | ↑↓  | Days<br>Left | î↓ | Organization ↑↓ | Review<br>Authority ↑↓ |
|-------------------|---------------------|----|---------------|-----|-------------|-----|--------------|----|-----------------|------------------------|
| Test Event 4: Int | ternal Testing-D4 ▼ |    | 10/11/20      | 021 | 10/18/20    | 021 | 1            |    | FDOT District 4 |                        |

Click the Document Review tab. A list of currently active document review events is displayed along with corresponding event information.

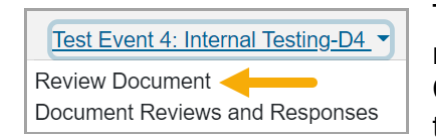

To begin your review, click the event name to display an additional menu. Click Review Document to open the tool and begin your review.

## **REVIEW DOCUMENT**

#### **Event Details**

Displays additional information related to the document review event. If applicable, click the link(s) to view related Document Review Event(s) and/or Related ETDM Project(s).

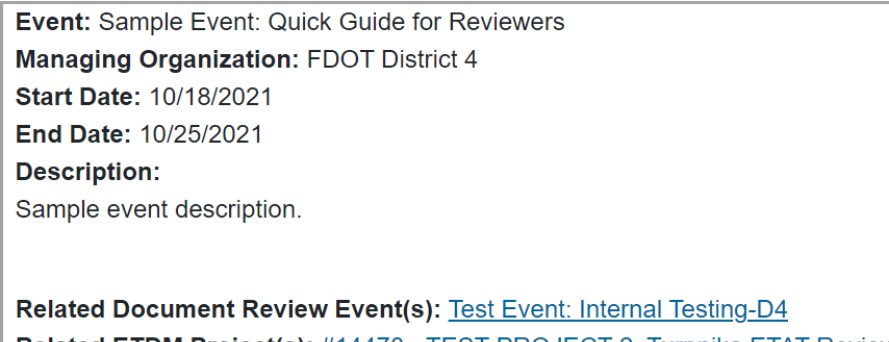

# Related ETDM Project(s): #14478 - TEST PROJECT 2: Turnpike ETAT Review

## **Event Documents**

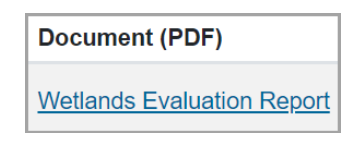

Lists the document(s) that require a review for the event. In the Document (PDF) column, click the document name to open it. The document will open in a new tab.

#### Comments

Type your comments in the provided text area.

Supporting Document (optional)

If preferred, you can attach a document(s) to supplement your review. Click the *Choose File* Choose File button and select a file from your computer to include as a part of your review. Please note, adding a supporting document is optional.

Save Review

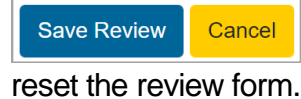

Click the blue Save Review button to save your review. Click the yellow Cancel button to

#### **Document Reviews**

After saving your review(s), it is displayed in the Document Reviews section. Use the blue *pencil* icon (2) to edit your review or the red trash can icon ( iii ) to delete it.

## REFERENCE ONLY REVIEW EVENT

Please note, if a document review event is Reference Only, the Review Document page only contains the Event Details and Event Documents sections and a review cannot be submitted.

## DOCUMENT REVIEWS AND RESPONSES

The Document Reviews and Responses report contains comments made by event reviewers along with any responses made by the organization that created the document review event.

From this page you can search for an event, view the report, and generate a PDF of the report which you can save to your computer or print a hard copy.

## **NEED HELP?**

Click the Question Mark icon in the upper right to access **?**page-specific help materials. Access other help materials or additional EST resources from the left-hand menu by clicking Help.

#### Review

Use this section to complete your review. Please note, required fields are marked with a red asterisk  $(\mathbf{*})$ .

#### Document

The document name is displayed. If there are multiple documents to review, use the dropdown  $(\checkmark)$  to switch between documents.

Scope of Comment

| Specific Locati | on       |               | _ι |
|-----------------|----------|---------------|----|
| Section(s):     | Page(s): | Paragraph(s): |    |
|                 |          |               |    |

Jse the radio button  $(\bigcirc)$  to ndicate if your comments

apply globally (to the entire document in general). If comments apply to a specific location, use the text fields to indicate the section(s), page(s), and paragraph(s), or line numbers, if the document provided for review contains line numbers.

The FDOT OEM Help Desk is available to assist you at help@fla-etat.org or 850-414-5334.